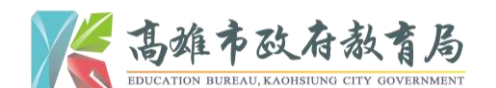

#### 壹、教育部特殊教育通報網及全國幼兒園幼生管理系統確認個案身分

一、步驟一:登入教育部特殊教育通報網「學務權限」(https://www.set.edu.tw)→點選
 左欄位「特教登錄」→輸入帳號、密碼及驗證碼→登入

| 教育部<br>Special Educ                                                                                       | ジョン 部站等 回首頁 服務信箱<br>登 回首頁 Setnet@mail.set.edu.tw 今天 2018<br>時 殊 教 育 通 報 網<br>Non Transmit Net                                                                                                    | ¥/2/18(∙ |
|----------------------------------------------------------------------------------------------------|----------------------------------------------------------------------------------------------------|----------|
|                                                                                                    | SET通報網 研習與資源 各類統計查詢 關於SET                                                                                                    |          |
| <ul> <li>SET 通報網</li> <li>SET 首頁 特教登錄</li> <li>學校通訊 問卷調查</li> <li>縣市設置特教班查詢</li> <li>各學校特教實施概況</li> </ul> | ∷: 特教資料登錄<br>使用者登入       帳號     2                                                                                                    |          |
| ✓ 研習與資源<br>教師研習電子書區<br>出版書冊<br>輔具中心國隊資源<br>特教法規網路手冊                                                       | 登録帳號密碼及   驗證碼   5426   b   b   b   b   b   2426   b   b   b   b   2426   b   b   b   2426   b   b   b   2426   b   b   2426   b   2426   b   2426   b   2426   b   2426   b   2426   2426   2426   2426   2426   2426   2426   2426   2426   2426   2426   2426   2426   2426   2426   2426   2426   2426   2426   2426   2426   2426   2426   2426   2426   2426   2426   2426   2426   2426   2426   2426   2426   2426   2426   2426   2426   2426   2426   2426   2426   2426   2426   2426   2426   2426   2426   2426   2426   2426   2426   2426   2426   2426   2426   2426   2426   2426   2426   2426   2426   2426   2426   2426   2426   2426   2426   2426   2426   2426   2426   2426   2426   2426   2426    2426   2426   2426    2426   2426   2426    2426    2426    2426    2426    2426    2426    2426    2426    2426    2426    2426    2426    2426    2426    2426    2426    2426    2426    2426    2426    2426    2426    2426    2426    2426    242 |          |

二、步驟二:點選左欄位特殊教育學生→身心障礙類→確認個案(身障)→於關鍵字欄
點選學生姓名並輸入身心障礙幼兒姓名,例如:曾子芸→查詢

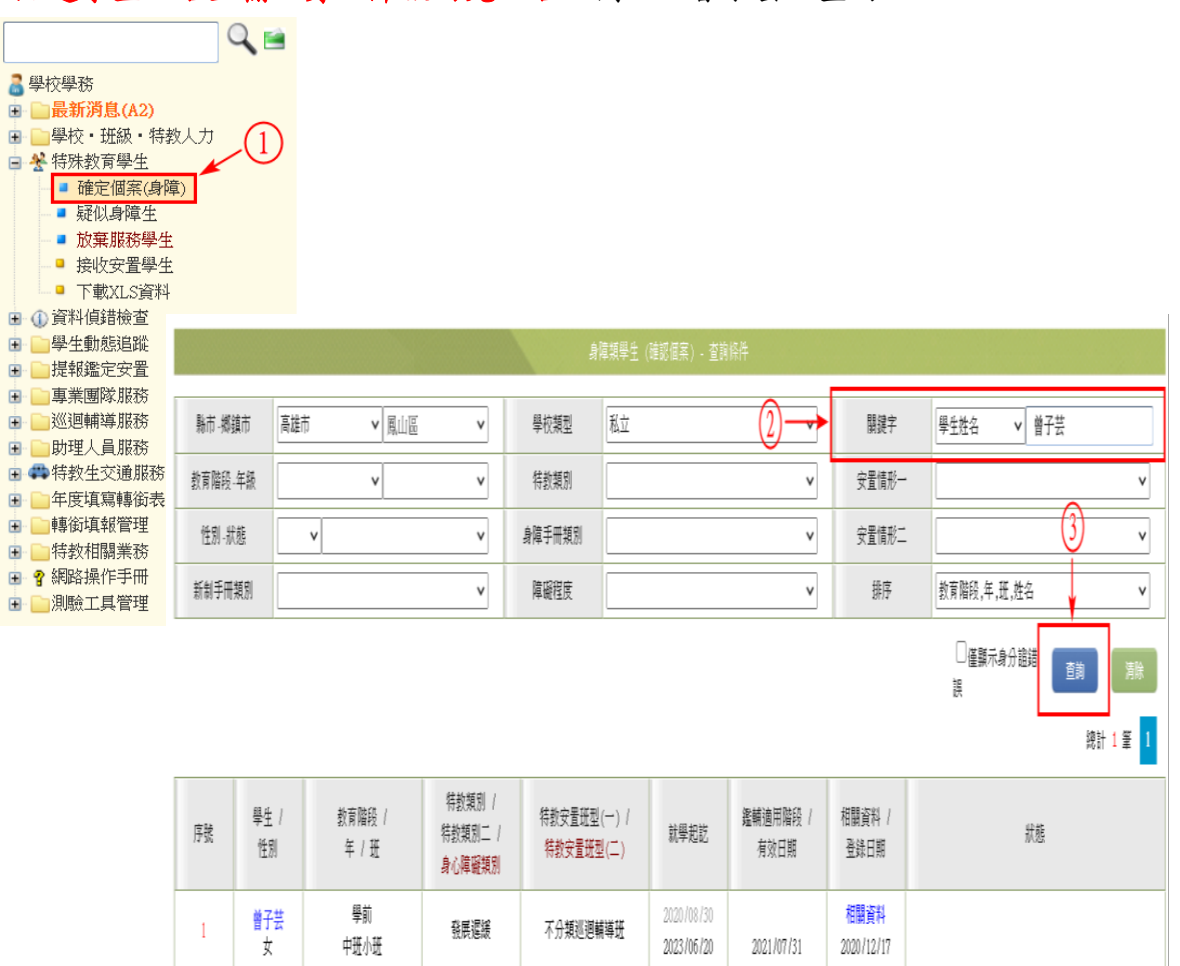

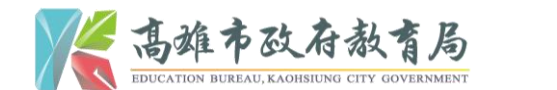

- 三、步驟三:點選學生「曾子芸」→學生基本資料(身障類確認個案)→※欄位請幼兒 園務必填寫、入學日期為8月30日、畢業日期為6月20日
  - (一)點選學生姓名,進行基本資料編修

|                       |      |       |                                                                    | ्य     | 厚艰学王(唯祁個茶) - 宣 | 8月9夜1 <del>年</del>                                   |                |                                           |    |
|-----------------------|------|-------|--------------------------------------------------------------------|--------|----------------|------------------------------------------------------|----------------|-------------------------------------------|----|
| 縣市-鄉鎮市                | 高雄市  | ∨ 風山區 | ~                                                                  | 學校類型   | 私立             | ~                                                    | 關鍵字            | 學生姓名 🗸                                    |    |
| 敗育階段-年級               |      | ~     | ~                                                                  | 特教類別   |                | ~                                                    | 安置情形一          |                                           |    |
| 性別-狀態                 | ~    |       | ~                                                                  | 身障手冊類別 |                | ~                                                    | 安置情形二          |                                           |    |
| 新制手冊類別                |      |       | ~                                                                  | 障礙程度   |                | ~                                                    | 排序             | 教育階段,年,班,姓名                               |    |
| 點選身心障礙幼兒姓名,進行學生基本資料編修 |      |       |                                                                    |        |                |                                                      |                |                                           |    |
| <b>汕</b> 選身           | h心障礙 | 幼兒姓   | 名,進                                                                | 行學生    | 基本資料緣          | 扁修                                                   |                | 误                                         | 查詢 |
|                       |      |       | 名,進<br><sup>特数類別 /</sup><br><sup>特数類別 /</sup><br><sup>身心障礙類別</sup> | 行學生    |                | <b>論修</b><br><sup>遙輔適用階段 /<br/><sup>有效日期</sup></sup> | 相關資料 /<br>登錄日期 | , 一 <b>田 (11)</b> (11) 田 (11)<br>洪<br>武 態 |    |

(二)學生基本資料※欄位為必填欄位,且所填資料需與全國幼兒園幼生管理系統一致

1. ※欄位皆需填寫

|                  |                                                                                                    |                    | WILE + ATT (MAANELS                         | 222件)     |              |                                                    |                |
|------------------|----------------------------------------------------------------------------------------------------|--------------------|---------------------------------------------|-----------|--------------|----------------------------------------------------|----------------|
| ?S※為             | 必填欄位,且需                                                                                                    | 與全國幼兒園幼            | 生管理系統                                       | 充一致       | 出生日期 *       | 105/09/27<br>図 確認該生出生日期正確                          |                |
| 學生姓名 *           | 曾子芸                                                                                                    | 性別                 | * *                                         |           | 數實階段 *       | 学前 ∨                                               |                |
| 戶籍地址 *           | 高雄市                                                                                                    | ✓ 光線路二段132號3樓      |                                             |           | •            |                                                    |                |
| 居住地址 *           | 高雄市 マ風山医                                                                                                    | ✓ 光復路三段132號3樓      |                                             |           |              |                                                    | (風上)           |
| 電話・              | (07 🗸) 7995678                                                                                                    | 手機                 | 05                                          | 912345678 | 家長 Emil      |                                                    |                |
| 家長 •             | 曾柏城                                                                                                    | 親屬状況 *             | ◉ 雙紙 ○ 單統 ○ 失规                              |           | 播收入户         | □ 是,跟數: 🔍                                          |                |
| 原住民              | □ 是,原住民族祖锋: 💙                                                                                                    | 外籍人士子女             | <ul> <li>是·母親國時: </li> <li>(萬居地:</li> </ul> | 父親國籍:     |              |                                                    |                |
| 入學日期 •           | 2018/08/30                                                                                                    | 畢業日期 ●             | 2022/06/20                                  |           |              |                                                    |                |
| 特許5項別<br>(島間頃)   | 發展,躍鏡<br>鏡列對註:                                                                                                    | 特款箱別<br>(資優額)      |                                             |           | 資優購二         |                                                    |                |
| 陸威程度             | (學題、多種者、其他腹礙學校開催充說明)<br>(高未設定)<br>補充說明:                                                                                                    |                    |                                             |           | 行為功能<br>介入方案 | □ 有訂定之需求                                           |                |
| 年級 •             | 中班・                                                                                                    | •輔導老師<br>(普通岐導師) • | <b>⊉</b> 小欣                                 |           | 安置領形         | 不分減後認識解釋班<br>安置供形為「出版解釋」該於此點選該屬學校 選擇這個稱傳學校<br>風國國小 |                |
| 8E91 •           | 鐵橋                                                                                                    | 輔導老師二              |                                             |           | 安置情形二        |                                                    |                |
| 交通情形             | <ul> <li>○ 可自行上下學</li> <li>○ 新注目行上下學</li> <li>○ 希望提供交通素</li> <li>○ 希望提供交通素(in)</li> <li>若夠使用輸品該點圖案:</li> <li>○ 使用助行器</li> <li>○ 使用助行器</li> </ul> |                    |                                             |           |              |                                                    |                |
| 備註               |                                                                                                    |                    |                                             |           | 登錄日期         | 2020/12/17                                         |                |
| 18-14-1-18-13-16 | 序號 縱文日期                                                                                                    | 暴文文號               |                                             | 特数编別      | ii.          | 包決議安置方式                                            | 適用階段 /<br>有效日期 |
| IBVC-X-DCPG32    | 1 2020/09/23<br>(目前)                                                                                                    | 高市教神宇第10937439100  |                                             | 發興運破      | 不            | 分類經過轉導班                                            | 2021/07/31     |
| L an Annah III   |                                                                                                    |                    |                                             |           |              | WDL / SCDL                                         |                |

2.確認該生出生日期無誤後,請勾選「確認該生出生日期正確」→入學日期統一輸 入8月30日、畢業日期統一輸入6月20日→儲存

|                   |                                                                                                    |                   | 學生基本資料(身體續續         | 126(末)     |              |                                     |                    |
|-------------------|----------------------------------------------------------------------------------------------------|-------------------|---------------------|------------|--------------|-------------------------------------|--------------------|
| 學校                | 私立如果圈                                                                                                    | ①確定出生             | 日期無誤                | 後,請勾選→     | 出生日期 •       | 105/09/27<br>図 確認該生出生日期正確           |                    |
| 學生姓名 *            | 曾子芸                                                                                                    | ) 確認該生            | 出生日期                | 正確         | 教育階段 *       | 学約 >                                |                    |
| 戶籍地址 *            | 高雄市 ~ 風山医 ~ 光道                                                                                                    | 細結二段132號3機        |                     |            |              |                                     |                    |
| 居住地址 *            | 商雄市 く 風山區 く 光道                                                                                                    | <b>昭拾二段132號3機</b> |                     |            |              |                                     | (判上)               |
| 電話 *              | (07 -) 7995678                                                                                                    | 手機                |                     | 0912345678 | 家長 Email     |                                     |                    |
| 家長 *              | 曾柏城                                                                                                    | 親屬状況 *            | ● 9500 ○ 1000 ○ ±00 |            | 低收入声         | □是,錄於: ▼                            |                    |
| 原住民               | □ 是,應住民族福臻:                                                                                                    | 外籍人士子女            | □ 是,母親國籍: 、<br>痛居地: | ✓ 父親國籍: ▼  |              |                                     |                    |
| 入學日期 🔭            | 2018/06/30                                                                                                    | - 早業日期 ◆          | 2022/06/20          |            |              |                                     |                    |
| 特對類別<br>(島間類)     | 發展,還過<br>發展の對註::                                                                                                    | 特熱環別<br>(資産項)     |                     |            | 資源額二         |                                     |                    |
| 网络程度              | (學,多發音、為總國國學的調查63月)                                                                                                    | 」<br> 30日、畢業日     | 期6月20日              | ,          | 行為功能<br>介入方案 | □ 有訂定之需求                            |                    |
| <sub>年級</sub> , 2 | 以利全國幼兒園幼生物                                                                                                    | 管理系統帶入學           | 家分屬性                |            | 安置博形         | 不分類述個戰導班<br>安置情形為「巡迴轉導」請於此輕<br>國西國小 | 羅捷陽學校 [ 瀧澤述通輔專學校 ] |
| H任用1 *            | ISANN HE                                                                                                    | 韩雄老師二             |                     |            | 安置镇形二        |                                     |                    |
| 交通備形              | <ul> <li>○ 可自行上下學</li> <li>● 新法目行上下學</li> <li>● 新某提供交通並 ○ 新某提供交通登辅助 ○ 無原町<br/>若有使用輛具調整器:</li> <li>● 使用助行器 ■ 乘坐輪椅</li> </ul> | 造相關影响功            |                     |            |              |                                     |                    |
| 備註                |                                                                                                    |                   |                     |            | 登錄日期         | 2020/12/17                          |                    |
| 210               | 序號 發文日期                                                                                                    | 發文文號              |                     | 特数编码       | 12           | 定決議安置方式                             | 爆用階段 /<br>預效日期     |
| BANK X SUPCER     | 1<br>2020/09/23<br>(目前)                                                                                                    | 高市新祥宇第10937439100 |                     | 發展爆坡       | 7            | 分類逐發轉導班                             | 2021/07/31         |
| 十二年安置<br>國定文號     | 學年度 發文日期                                                                                                    |                   | 發文文號                |            |              | 数別 / 和別                             |                    |
|                   |                                                                                                    |                   |                     |            | <b>A</b>     |                                     |                    |

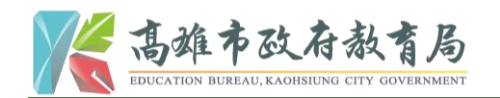

四、步驟四:登入全國幼兒園幼生管理系統(https://kids.k12ea.gov.tw)→輸入帳號、密 碼及驗證碼→送出

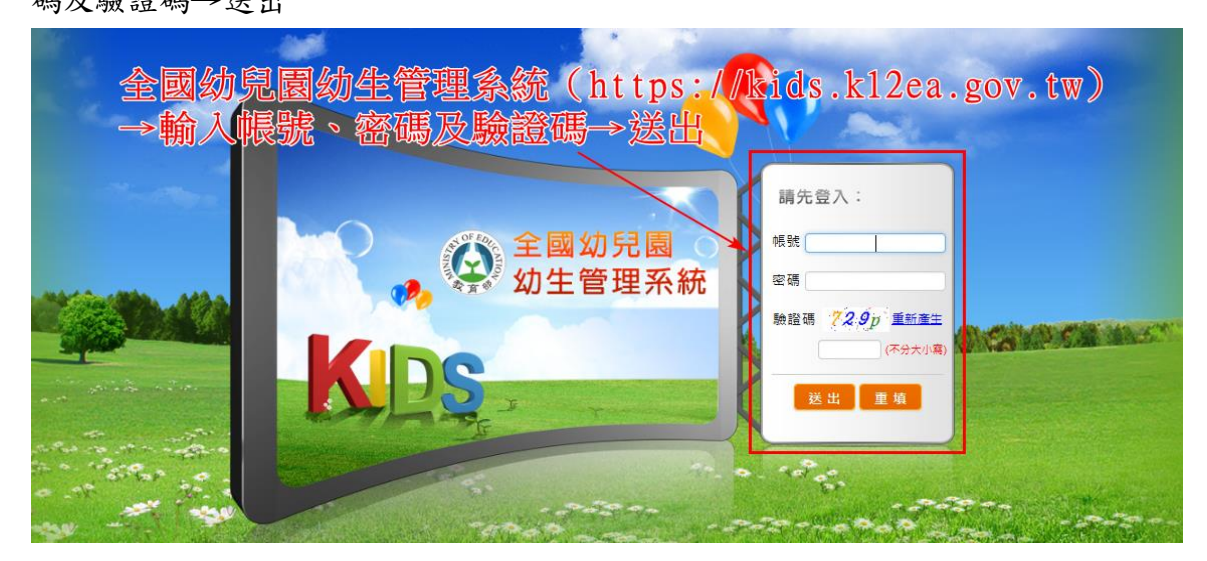

- 五、步驟五:點左邊選單「園所資料維護與查詢」→幼生資料維護→新增幼童基本資料
   →輸入幼生的身分證字號及出生日期→新增→請幼兒園詳填幼生基本資料、學籍資料
   料→離開
  - (一)點選左邊選單「園所資料維護與查詢」→幼生資料維護→新增幼童基本資料

| ♀全國幼兒                                               | 園幼生物             | 管理系統                | KD                      | S            | 百二二二二二二二二二二二二二二二二二二二二二二二二二二二二二二二二二二二二二二 | 之 使用                   | 單位:高雄市<br>愛名· <b>知道</b><br>說明 常見問題 | 5私立生亡幼兒園<br>今日:國所承辦  |
|-----------------------------------------------------|------------------|---------------------|-------------------------|--------------|-----------------------------------------|------------------------|------------------------------------|----------------------|
| 點左邊選單「園所貢                                           | <sup>幼生資</sup>   | <sup>翻維護</sup>      | →                       | 1197 秒後      | 自動登出 <u>重新</u>                          | <u>計時</u> 首頁           | > 園所資料維護與查討                        | <b>询 &gt;</b> 幼生資料維護 |
| 幼生資料維護→新地                                           | 曾幼嘉              | 基本資料                | 幼兒園                     | 查詢條件         |                                         |                        |                                    |                      |
| - 公吉開版 · 圖所資料維護與查詢                                  | 身分證字<br>3<br>幼生姓 | <sup>2</sup> 號<br>名 |                         |              | 出生日期<br>戶籍地區                            | 縣市別✔                   | ■~ 請選擇                             |                      |
| <ul> <li>→ 幼兒園資料維護</li> <li>&gt; 幼児園資料維護</li> </ul> | 新增幼童             | 基本資料                |                         | 查詢           |                                         |                        |                                    |                      |
|                                                     | 項次               | 身分證字號               | 姓名                      | 出生日期         | 監護                                      | 護人                     | 入學日期                               | 功能                   |
| - 幼生低收中低收身<br>分查調                                   | 1                | 2227000000          |                         | 2010/11/11   | CCT                                     | NA NA<br>RANGUNA       | 2010/11/01                         | 檢視修改                 |
| ▶■町幼生清冊列印                                           | 2                |                     | 0+ \= ++<br>1/1 // UXH  | 2010/11/20   | 1/11/20                                 | 言方漢                    | 2010/11/01                         | 檢視修改                 |
| ▶ 请领纪段杰询                                            | 3                | Z:207:7073          |                         | 2017/00/23   | + ~ ~ ~                                 | °∴⊒ī7                  | 2010/11/01                         | 檢視修改                 |
| 时 (2) 此 旦 时                                         | 4                | C120711052          |                         | - 2010/12/10 | ····· (± )=<br>///2 (± )%)              |                        | 2010/11/01                         | 檢視修改                 |
| 如主員科匯入                                              | 5                | E:207:00:0          | 211E VIN                | 2017/10/10   | 121000                                  |                        | 2010/12/02                         | 檢視修改                 |
| <ul> <li>切生資料異動</li> </ul>                          | 6                | 0120710101          | 1 O T                   | =2017/00/10  | Sin Arm                                 |                        | 2010/12/02                         | 檢視修改                 |
| ▶ 收費情形設定                                            | 7                | E120710017          | حمل عد<br>تمان ادا معها | 2017/10/10   |                                         | 11 == ++<br>11 /65 /3E | 2020/01/02                         | 檢視修改                 |

(二)輸入幼生的身分證字號及出生日期→新增

| ②全國幼児             |                                                                                            |
|-------------------|--------------------------------------------------------------------------------------------|
| 0                 | 回首頁 罕見字 使用說明 常見問題 登出                                                                       |
|                   | ① 輸夾物生的身分證字號及出生相期國金出 重點試驗 首頁>國所資料維護與查詢>幼生資料維                                               |
| 主要功能:             | 幼兒園名稱 高雄市私立江江幼兒園                                                                           |
| • 八牛門坊店           | 身分證字號                                                                                      |
| 公古用以回             | 出生日期 (例:2015/01/01)                                                                        |
| * 國所資料維護與查詢       | ②新增 # 用                                                                                    |
| ▶ 幼兒園資料維護         | ※常見問題                                                                                      |
| ▶ 幼生資料維護          | 幼生資料新増,顯示不存在戶政或身分證字號有誤或是生日有誤?                                                              |
| ▶ 幼生低收中低收身<br>分查調 | 當輸入小朋友資料時出現以下訊息「您新增的小朋友資料不存在於戶政資料中,請檢查身分證字號或生日是否有誤,請查明後重                                   |
| ▶ 圜所幼生清冊列印        | 新輸入!」請與冉次確認戶口名簿上的身分證字號及生日,若無誤請與縣市相關承辦人員聯絡,待系統管理者加入小朋友戶政資<br>料後,會通知園所,園所可使用「幼生資料維護」新增小朋友資料。 |
| ▶ 請領紀錄查詢          |                                                                                            |
| ▶ 幼生資料匯入          |                                                                                            |

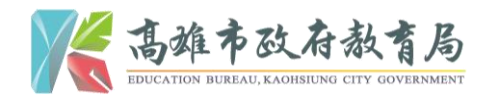

(三)詳填幼生基本資料、學籍資料

| 修改身分證字號或生日步驟:園所資料維護與查詢→幼生資料異動→異動→身分證字號修改。                           |                                                                                                    |                                                                 |                 |  |  |  |  |  |  |  |
|---------------------------------------------------------------------|----------------------------------------------------------------------------------------------------|-----------------------------------------------------------------|-----------------|--|--|--|--|--|--|--|
|                                                                     | 1.基本資料                                                                                                    |                                                                 |                 |  |  |  |  |  |  |  |
| 身分證字號                                                               | E2200 (0001                                                                                                    | 幼生姓名                                                            | FX ~ 38         |  |  |  |  |  |  |  |
| 出生日期                                                                | 2014/12/20                                                                                                    | 性別                                                              | ◎男 ◉女           |  |  |  |  |  |  |  |
| 監護人姓名                                                               |                                                                                                    | 國籍                                                              | ●本國籍 ○非本國籍      |  |  |  |  |  |  |  |
| 戶籍地址                                                                | 811 高雄市 🧹 楠梓區 🔽 仁昌王3                                                                                                    |                                                                 | 0E              |  |  |  |  |  |  |  |
| 聯絡地址                                                                | 811 高雄市 🗸 楠梓區 🔽 志民監                                                                                                    |                                                                 | □同戶籍地址          |  |  |  |  |  |  |  |
| Wha電話 CSSTSSSSSS                                                    |                                                                                                    |                                                                 |                 |  |  |  |  |  |  |  |
| ●當各項補助請領清冊中<br>解決方式:<br>1.當清冊已經送出審核(<br>2.當清冊已經儲存(狀態<br>取取消→儲存即可修改) | ◎ 當名項補助請領清冊中,有此小朋友資料時,以下所有欄位皆無法修改。 解決方式: 1.當清冊已經送出審核(狀態為審核中),請縣(市)府承辦人員從 清冊中刪除幼童申請資料,即可修改以下欄位。 2.當清冊已經儲存(狀態為新申請),步顯:免學費(原住民或中低收入戶)補助專區→請領清冊維護→修改→將小朋友名字前面的選取取消→儲存即可修改以下欄位。           |                                                                 |                 |  |  |  |  |  |  |  |
| 家戶經濟屬性                                                              | ■低收入戶子女 ■中低收入家庭子女                                                                                                    |                                                                 |                 |  |  |  |  |  |  |  |
| 身分屬性<br>(*一般身分幼童免填)                                                 | <ul> <li>原住民幼兒</li> <li>特殊境遇家庭子女</li> <li>学身心障礙幼兒 發展遲緩</li> <li>29向心障礙幼兒 發展遲緩</li> <li>29向心障礙人士子女</li> <li>9小障礙人士子女</li> <li>9、障礙人士子女</li> <li>9、算親家庭子女 父</li> <li>隔代教養幼兒</li> </ul> | <ul> <li>✓ 其他說明:</li> <li>2018/09/18 安置文號</li> <li>✓</li> </ul> | ŧ:              |  |  |  |  |  |  |  |
| 就讀屬性<br>(*一般身分幼童免填)                                                 | <ul> <li>●優先入園</li> <li>●暫緩入學,核定暫緩機關</li> </ul>                                                                                                    |                                                                 | 文號:             |  |  |  |  |  |  |  |
|                                                                     | 2.學筆                                                                                                    | 音資料                                                             |                 |  |  |  |  |  |  |  |
| 幼兒園名稱                                                               | 高雄市私立广仁幼兒園                                                                                                    |                                                                 |                 |  |  |  |  |  |  |  |
| 入學日期                                                                | 2019/09/02                                                                                                    | 斑別                                                              | 中班 🔽 班名: 向日葵班 🖌 |  |  |  |  |  |  |  |
| 全日制半日制                                                              | ●全日制 ○半日制                                                                                                    |                                                                 |                 |  |  |  |  |  |  |  |
|                                                                     | 3.可申請                                                                                                    | 青的補助                                                            |                 |  |  |  |  |  |  |  |
|                                                                     | 幼生符合 特教學前補助 資                                                                                                    | 格,系統已擇優選擇如一                                                     | 5:              |  |  |  |  |  |  |  |
| □中低收入戶補助                                                            | ●免學費補助                                                                                                    | 堕加額補助                                                           | 2學前補助           |  |  |  |  |  |  |  |
|                                                                     | Ě                                                                                                    | 進開                                                              |                 |  |  |  |  |  |  |  |

## P.S.該個案若確為經高雄市鑑輔會通過,但卻無帶入此系統,請重新 操作步驟一至步驟三。

| 免填,此欄位<br>網,帶入幼兒 | 為從追教育部特殊教育通報<br>特教身分离子女                       |
|------------------|-----------------------------------------------|
|                  | ■身心障礙幼兒 發展遲緩 🔽 🔽 其他說明:                        |
| 身分屬性             | 證明文件:                                         |
| (*一般身分幼童免填)      | 高市教特字第10736275700                             |
| P.S              | ■ 300年 (17 × 17 × 17 × 17 × 17 × 17 × 17 × 17 |

#### P.S.該個案若確為經高雄市鑑輔會通過,但卻無帶入此系統,請重新

|          | 2.學籍資料     |                 |                       |            |  |  |  |  |  |  |
|----------|------------|-----------------|-----------------------|------------|--|--|--|--|--|--|
|          |            | 2. 7 ×0 50.14   |                       |            |  |  |  |  |  |  |
| 幼兒園名稱    | 高雄市私立二二幼兒園 |                 |                       |            |  |  |  |  |  |  |
| 入學日期     | 2019/09/02 | 斑               | <mark>別</mark> 中班 🔽 翔 | H名: 向日葵班 ✔ |  |  |  |  |  |  |
| 全日制半日制   | ●全日制 ◎半日制  |                 |                       |            |  |  |  |  |  |  |
| 人學日期     | ,請依幺       | カ兄・電際           | 到袁日其                  | 月輸人        |  |  |  |  |  |  |
|          | 幼生符合       | 合 特教學前補助 資格,系統已 | 睪優選擇如下:               |            |  |  |  |  |  |  |
| □中低收入戶補助 | □免學費補助     | ─經濟弱勢加額補助       | ☑特教學前補助               | □原民會補助     |  |  |  |  |  |  |
|          |            | 離開              |                       |            |  |  |  |  |  |  |

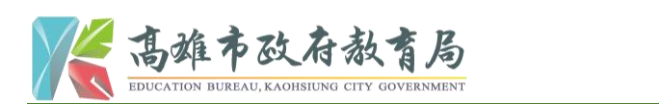

六、步驟六:點選左邊選單「特教學前補助專區」→請領清冊維護→點選新增特教學前 「補助家長」清冊及「補助園方」清冊

|   | <b>②全國幼</b>                                                                      | 兒園            | 國幼生                      | 主管理系          | A<br>統            | DS -                            | 回首頁 罕見:       | 字 使用說印       | <sup>単位:</sup> 高雄市松<br>唐名: <b>★★★</b> ▲<br>明 常見問題 | 立>幼兄園<br>●:圆所承辦<br>登出 |    |      |      |      |      |      |
|---|----------------------------------------------------------------------------------|---------------|--------------------------|---------------|-------------------|---------------------------------|---------------|--------------|---------------------------------------------------|-----------------------|----|------|------|------|------|------|
|   |                                                                                  |               | 清                        | 領清冊維護         |                   | 118                             | 33 秒後自動登出 重   | 新計時 首頁:      | > 特教學前補助專區 >                                      | 請領清冊維護                |    |      |      |      |      |      |
|   | ▶ 主要功能:                                                                          |               | 幼兒                       | 園名稱 (7        | 高雄市/楠梓區)高雄        | 雄市私立二二幼兒園                       |               |              |                                                   |                       |    |      |      |      |      |      |
|   | * 公告開放區                                                                          | 2[            | <mark>※ 常見</mark><br>一、當 | 問題:<br>青冊送出審核 | <b>侍,預設都為不</b> 通過 | 過,若清冊有幼童資料有                     | 問題者,相關單位的     | 會告知園方,請      | 園方作修正。                                            |                       |    |      |      |      |      |      |
|   | * 圜所資料維護與查詢                                                                      |               | 2                        |               | <b>A</b>          | 二、審核通過時間點是在縣市政府審核完書面資料才會點選審核通過。 | 通過。           |              |                                                   |                       |    |      |      |      |      |      |
|   | * 免學費補助專區                                                                        |               |                          | 新增物           | <b>寺教學前「補</b> 日   | 助家長」清冊                          | 新增「補助園方」清冊    |              |                                                   |                       |    |      |      |      |      |      |
|   |                                                                                  |               |                          |               |                   |                                 |               |              |                                                   |                       | 項次 | 清冊類別 | 清冊編號 | 學年學期 | 申請日期 | 審核狀態 |
|   | * 中低收入戶補助專區                                                                      |               | 1 補助                     | 補助園方          | M10101000125      | 108學年度第 學期                      | 2010/10/24    | 通過           | 2010/10/24                                        | 列印                    |    |      |      |      |      |      |
|   | *★原民會補助專區                                                                        |               | 2                        | 補助家長          | M10101000124      | 108學年度第 學期                      | 2010/10/24    | 通過           | 2010/10/24                                        | 列印                    |    |      |      |      |      |      |
| 1 | <ul> <li>特教學前補助專區</li> <li>請領淸冊維護</li> <li>補助款繳回作業</li> <li>高雄市幼兒教育及照</li> </ul> | <b>黑</b><br>新 | 選方                       | E邊選單<br>身教學前  | 「特教學<br>「補助家      | 前補助專區」<br>長」清冊及                 | →請領清<br>「補助園力 | 青冊維護<br>5」清冊 | <b>→</b>                                          |                       |    |      |      |      |      |      |

(一)點選欲新增此經費之個案,可善用全選鍵

(二)點選儲存或儲存後送出申請或離開

P.S.按儲存鍵,表示尚可修改並列印;若按儲存後送出,即表示無法再進行

|                                     | 1                                             | <b> </b> | 值待列印              |                    |            |                           |         |          |             |                                             |     |
|-------------------------------------|-----------------------------------------------|----------|-------------------|--------------------|------------|---------------------------|---------|----------|-------------|---------------------------------------------|-----|
| 7                                   | <b>594</b> 秒後自動登出 重新計時 首頁 > 特教學前補助專區 > 清冊審核作業 |          |                   |                    |            |                           |         |          |             |                                             |     |
| 黑                                   | 點選欲申請此經費之個案,可善用全選鍵→ 補助類別 #####                |          |                   |                    |            |                           |         |          |             |                                             |     |
| 點選儲存或儲存後送出申請或離開                     |                                               |          |                   |                    |            |                           |         |          |             |                                             |     |
| 申請日期 2010/10/24 申請人次 1人 申請金額 4,5000 |                                               |          |                   |                    |            |                           |         |          |             |                                             |     |
| 1                                   | 清                                             | 冊編       | 號 M1500200        | 0020               | 補助類別:      |                           | 清冊狀態    | 新申請      |             |                                             |     |
|                                     | 全選                                            |          | 全不選               |                    |            |                           |         |          |             |                                             |     |
| 申                                   | 睛                                             | 項次       | 身分證字號             | 姓名                 | 出生日期       | 監護人                       | 請領金額    | 障礙<br>證明 | 種別<br>文件    | 經鑑輔會<br>安置文號                                | 班名  |
| [8                                  | 7                                             | 1        | <u>E127201000</u> | р+ ++<br>Гл. ш. /Л | 2016/01/09 | pit 2 to the<br>Paran and | 7,500   | 發展       | 暹遲緩<br>聲度   | 2019/09/17<br>高市教特字第<br>10836405300         | 幼一班 |
|                                     |                                               | 2        | <u>E227152360</u> | 529                | 2016/04/20 |                           | 7,500   | 發展       | 猩緩          | 2019/09/17<br>高市教特字第<br><u>1083</u> 6405300 | 幼二班 |
|                                     |                                               | (        | 2 儲存              | (可以列印也             | 可修改) 備     | 诸存後送出申                    | 請(只能列印不 | 能修改)     | 離           | 開                                           |     |
|                                     |                                               |          | P.                | S.按儲存              | ⊋鍵,表テ      | <b>六尚</b> 可修              | 政並列     | 印;才      | <b>告按</b> 儲 | 存                                           |     |

後送出,即表示無法再進行修改僅得列印

七、步驟七:經教育局審核通過後,審核狀態會呈現「通過」,即可列印印領清冊

| ~ 請                                                              | ▲ 請領清冊維護 1175 秒後自動登出 重新計時 首頁 > 特教學前補助專區 > 請領 |                                         |                                                |                    |                            |                                         |                        |  |  |  |
|------------------------------------------------------------------|----------------------------------------------|-----------------------------------------|------------------------------------------------|--------------------|----------------------------|-----------------------------------------|------------------------|--|--|--|
| 幼兒                                                               | 幼兒園名稱 (高雄市/楠梓區)高雄市私立だに幼兒園                    |                                         |                                                |                    |                            |                                         |                        |  |  |  |
| <ul> <li>※常見</li> <li>一、當注</li> <li>二、審相</li> <li>新増料</li> </ul> | 問題:<br>清冊送出審核開<br>核通過時間點題<br>寺教學前「補助         | 寺,預設都為不通過<br>星在縣市政府審核完<br><b>劫家長」清冊</b> | び城<br>- 若清冊有幼童資料有局<br>書面資料才會點選審核<br>所增「補助國方」清冊 |                    | 可向番核逛<br>[◎通過〕」 調<br> <br> | ■週後,番f<br>■即可列印印                        | ◎                      |  |  |  |
| 頂次                                                               | 清冊類別                                         | 法皿炬毙                                    | 鼠左鼠期                                           | 由註口期               | 索兹特能                       | 回後南林日期                                  | -1.44                  |  |  |  |
| 2 A                                                              |                                              | /月 111 常晴 5/6                           | 字千字册                                           | 中前口知               | 番似欣怒                       | <b>取<b>该</b>番 ( ) 口 别</b>               | 功能                     |  |  |  |
| 1                                                                | 補助園方                                         | M19101800125                            | 字中字册<br>108學年度第一學期                             | 中前日期<br>2019/10/24 | 通過                         | 6 1 1 1 1 1 1 1 1 1 1 1 1 1 1 1 1 1 1 1 | <u>功能</u><br><u>列印</u> |  |  |  |

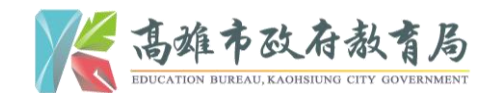

八、步驟八:

# (一)請於印領清冊下方「承辦人」、「主計人員」、「單位主管」處核章

109 學年度第1學期高雄市私立之二幼兒園獎勵私立幼教機構身心障礙幼兒經費印領清冊

|    |          |                           |                           |           |       |                                           |                           | 申請日期·2                | 018/08/30 |
|----|----------|---------------------------|---------------------------|-----------|-------|-------------------------------------------|---------------------------|-----------------------|-----------|
| 緰  | 號        | 幼童姓名                      | 身分證字號<br>出生年月日            | 障礙類別      | 證明文件  | 家長姓名                                      | 請領金額                      | 經鑑輔會<br>安置文號          | 備註        |
|    | 1        | 李○陽                       | E120000000<br>103. 01. 20 | 發展遲緩      |       | * 17 / 共山 共<br>すか~/ かい分                   | 5,000                     | 高市教特字第<br>10831615100 |           |
|    | 2        | 張〇碩                       | D120002052<br>102.11.09   | 發展遲緩      |       | HE IL I THE TO BE                         | 5,000                     | 高市教特字第<br>10836405300 |           |
| :  | 3        | 楊〇憲                       | E120000070<br>103.08.15   | . 發展選緩 輕度 |       | 10 12 4 12 4 14 4 14<br>10 10 70 10 10 11 | 5,000                     | 高市教特字第<br>10736275700 |           |
|    | 4        | 張〇喧                       | 105.企业的。                  | 發展遲緩      | 有注册工士 |                                           | 5,000                     | 高市教特字第<br>10836405300 |           |
|    | 5        | 湯〇昕                       | 105. 05. 11               |           | 、「單位主 | 軍加八管」處核                                   | 」—·—— <u>—</u><br>章 5,000 | 高市教特字第<br>10836405300 |           |
| 合清 | 計:<br>冊編 | 新台幣 \$ 25,<br>扁號:M1000100 | 000 元整<br>1964            |           |       |                                           | 列印日期:2<br>電話:(07)2        | 020/01/19<br>010010   |           |
| 承  | 辦人       | 、: 張〇妓                    | ŧ                         | 主計人員:     | 蔡○琳   |                                           | 單位主管:                     | 蕭○奇                   |           |

(二)家長教育經費印領清冊,請家長於家長簽章處簽名或蓋章,並經幼兒園內部核章

|     |                   |            |      |              |                               |                 | 甲           | 請日期:20 | 19/09/30 |
|-----|-------------------|------------|------|--------------|-------------------------------|-----------------|-------------|--------|----------|
|     |                   | 身分證字號      |      |              | ala ti uu ta                  |                 | 经储辅会        | 家長     |          |
| 編號  | 幼童姓名              | 出生年月日      | 障礙類別 | 證明文件         | 家长姓名                          | 請領金額            | 安置文號        | 簽章     | 備註       |
| 1   | ZE nak            | B120700405 | 北同咖啡 |              | 111 1 上 / 井 福<br>山、 二 1 ( 井 福 | 7 500           | 高市教特字第      |        |          |
| 1   | 液〇喧               | 105.01.29  |      | 认完巨安         | 音虎饮                           | (, 200<br>夕.武英孟 | 10836405900 |        |          |
|     |                   | B120705700 | 词豕灭  | <b>以水夜</b> 短 | 早処奴                           |                 | 1. 高市教特字第   |        |          |
| Z   | 湯〇町               | 105.05.11  | 亚經幼  | 兒園內部         | <b>核</b> 草                    | 7, 000          | 10836405300 |        |          |
| 合計: | 新台幣 \$ 1          | 5,000 元整   |      |              |                               | 列印E             | 1期:2020/01/ | 19     | 1        |
| 清册編 | <b>烏號:M1909</b> 1 | 801863     |      | <b>V</b>     |                               | 電話              | (07)3043313 |        |          |
| 承辦人 | 、: 張C             | 妹          | 主計人  | ◎: 蔡〇        | 琳                             | 單位主             | ± 菅: 蕭○     | )奇     |          |
|     |                   |            |      |              |                               |                 |             |        |          |

109學年度第1學期高雄市私立之一幼兒園補助身心障礙幼兒家長教育經費印領清冊

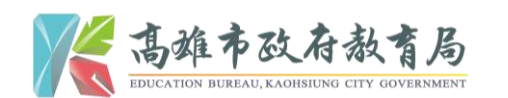

### 貳、填寫金融機構資料暨上傳個別化教育計畫

 一、步驟一:至高雄市特殊教育資訊網(http://www.spec.kh.edu.tw/)→請輸入幼兒園或 社會福利機構之帳號、密碼後登入

| Q                                      | KSERC                                                                                                    | 高雄<br>Spec                                 | 市特列<br>ial Educatio                                                 | 朱教)<br>on of Ka | う<br>う<br>う<br>う<br>う<br>う<br>う<br>う<br>う<br>う<br>う<br>う<br>う<br>う | <mark>N網</mark><br>ity<br>密碼後 | <b>登入</b> | , •<br>• •       | 0      |      | Ì  |          |
|----------------------------------------|----------------------------------------------------------------------------------------------------|--------------------------------------------|---------------------------------------------------------------------|-----------------|--------------------------------------------------------------------|-------------------------------|-----------|------------------|--------|------|----|----------|
| # 0                                    | 首頁 🏛 活動訊息                                                                                                    | Ⅰ ★特数                                      | 向 - ●鑑定安置                                                           | - 🖕 新課編         | 周 ▼ □ 2件下                                                          | 敗 📟 統計畫                       | 詢• 略使用    | 說明 - 9           | ,網站相關。 |      |    | 登入"      |
| 春人                                     | *                                                                                                    | 公告車項                                       |                                                                     |                 |                                                                    |                               |           |                  |        |      | 登人 |          |
|                                        | 中長勁党 :                                                                                                    | 所有消息                                       | 通性安置 服務申請                                                           | 調查相關            | 研設活動 中秋秋日                                                          | 眼 特数幅導出                       | 行政招聘公告    | 素統               |        |      | 報號 | 静輸人時就    |
|                                        | and the second second s | 2020-01                                    | 2020-01-14 (1) 公告「108學生度第2學期(期初高進市中華以下名階段學校身心障礙學生申請教師助理員暨學生助理人員複雜會議 |                 |                                                                    |                               |           |                  |        |      | 密碼 | 請輸入密碼    |
|                                        | 95 m9 :                                                                                                    | 2020-01-04 (20) 1078年度高雄市特殊教育標況暨統計年報出版上線通知 |                                                                     |                 |                                                                    |                               |           |                  |        |      |    | 臺人       |
| 2020-01-03 (M2) 轉知長庚大學早期療育研究所109學年度福士3 |                                                                                                    |                                            |                                                                     |                 |                                                                    | 貢士班招生資訊                       |           |                  |        | 1    |    |          |
|                                        | 2020-01-02 轉知臺北市109學年度身心緯礙學生十二年就學安置高級中等學校及安置高級中等教育階段學校集中式特殊教育班                                                                                                    |                                            |                                                                     |                 |                                                                    |                               |           | <b></b> 特殊教育班服務群 | 斜現場    | 報名送件 |    |          |
|                                        | 管 <b>員</b> 31八<br>忘記密碼?                                                                                                    | 2019-12                                    | -30 轉知新北市109                                                        | 學年度身心障          | 凝學生適性輔導出                                                           | ·置高級中等學                       | 校一般類科簡章   | 安置名額             |        |      |    | [ more ] |

二、步驟二:請點選「學生服務申請」

| ▲ 回首頁     | 步驟三 | 話 請點    | <b>選「學</b> 当     | 服務申    | 請評調· | □ 文件下載 | 統計查詢 ▪ | ●使用說明・ | ∞網站相關 - |
|-----------|-----|---------|------------------|--------|------|--------|--------|--------|---------|
| ┎[幼兒園]常用服 | 78  |         |                  |        |      |        |        |        |         |
|           |     | ¥X8174# | 學校業務調査<br>「二」「二」 | 個案管理系統 |      |        |        |        |         |

三、步驟三:請點選「1.申請登記」→109 學年度第2 學期學前個別化教育計畫(私立 幼兒園)→請選擇申請類型「幼托補助申請(個別化教育計畫審查)」

| CSERC 高雄市特殊教育資訊網<br>Special Education of Kaohsiung City                                                                                                    | 000 |
|----------------------------------------------------------------------------------------------------|-----|
| 中野宮・諸野澤『1 由諸祭記 、100恩(在麻魚)(原田県前)                                                                                                    | J.  |
| ◆回首頁 童活動訊息 1 特数路询 · ◆重定安重 · ▷ 個別化教育計畫(私並幼兒園),試選擇申請類型<br>「幼托補助申請(個別化教育計畫審查)」                                                                                                    |     |
| 1.申請登記     2.修改列印 3.結果を約 4.送件記録 5.學校股定     100岁年度第100份年間1金化工作分配)▽目盤活在公共定     マリーン     マリーン      マリーン     マリーン     マリーン     マリーン     マリーン      マリーン     マリーン      ロー      マリーン      ローン      ロー      ロー      ロー      ロー      ロー      ロー      ロー      ロー      ロー      ロー      ロー      ロー      ロー      ロー      ロー      ロー      ロー      ロー      ロー      ロー      ロー      ロー      ロー      ロー      ロー      ロー      ロー      ロー      ロー      ロー      ロー      ロー      ロー      ロー      ロー       ロー      ロー |     |
|                                                                                                    |     |

| 1.申請登記     | 2.修改列印     | 3.結果查詢    | 4.送件記錄                   | 5.摩 | 諸選擇申請類型<br>重新選擇(全部) |  |
|------------|------------|-----------|--------------------------|-----|---------------------|--|
|            | 109 學年度第2學 | 期學前個別化教   | 育計 <mark>畫(</mark> 私立幼兒園 | ) 🗸 | 1.幼托補助申請(個別化教育計畫審查) |  |
| 2號 [地圖] 總機 | : 07-79956 | 578 分機307 | 76~3085                  |     | 重新選擇(全部)            |  |

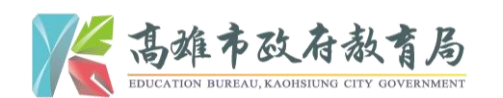

四、步驟四:請選擇申請階段「**學前**」,即會跳出填寫「金融帳號」等相關資訊;請幼 兒園務必再次確認金融帳號資料之正確性與完整性,再點選確定新增

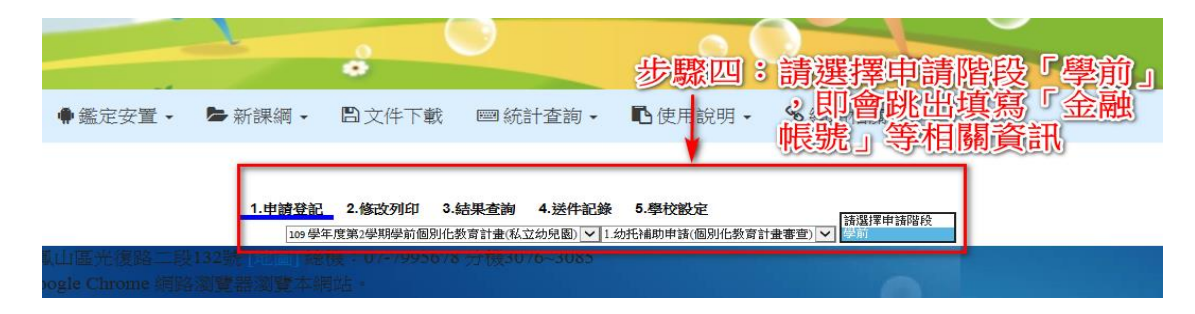

| 1.申請登記 2.修改列印 3.結果查詢 4.送件記錄 5.學校設定                |   |
|---------------------------------------------------|---|
| 109 學年度第2學期學前個別化教育計畫(私立幼兒園)                       | ~ |
| 輸入身份字號: 🧰 🧤 🤯 🤯                                   |   |
| 貴單位金融帳號資料未填寫或填寫不完整。請先填寫完整後再上傳IEP,謝謝!<br>請點此填寫金融帳號 |   |

- 五、步驟五:請私立幼兒園依序填寫「基本資料」→「金融機構帳號」
  - (一)請務必完整填寫幼兒園之基本資料,包含名稱、承辦人、統一編號、連絡電話及
     詳細地址(含鄰里)
  - (二)請擇一填寫幼兒園金融機構帳號等資訊,且務必與紙本領據相同(三)填寫完竣後,請按「確定新增」;若需重填,請按「重新填寫」鍵

| 步驟云:: 請 私立<br>列出子破號  新增子破號   金<br>金融帳號填寫目的為身心關<br>金融帳號共有三種請擇一刻       | 20幼兒園依序填寫「基本資料」=<br>電頻感設定<br>電頻の見補助用私立幼兒園才需填寫下表・<br>真寫即可不需要全部填寫・                                                                                                    | ⇒『金融機構帳號』                               |
|----------------------------------------------------------------------|----------------------------------------------------------------------------------------------------|-----------------------------------------|
| <ol> <li>1.請務必完整<br/>填寫幼兒園→<br/>之基本資料</li> </ol>                     | 基本資料<br>圆所名稱<br>承辦人<br>統一編號(8碼)<br>連絡電話<br>詳細地址                                                                                                    |                                         |
| 全融機構 帳號 以下三種講習<br>2請擇一填寫<br>幼兒園金融<br>機構帳號等<br>資資與紙本領<br>遂與紙本領<br>據相同 | <ul> <li>- 填寫:</li> <li>1.銀行根號</li> <li>銀行代號(含分行)</li> <li>銀行代號(含分行)</li> <li>銀行將號</li> <li>銀行戶名</li> <li>2.郵局存簿</li> <li>郵局立模局號</li> <li>郵局支援局號</li> <li>季局存簿</li> <li>小銀局局</li> <li>3.郵政劃撥</li> <li>野政劃撥根號</li> <li>劃撥戶名</li> </ul> | 3.填寫完竣後。請按「確定新增」;         着需重填。請按「重新填寫」 |

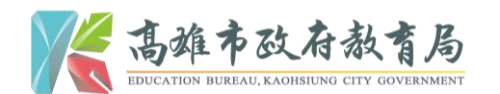

六、步驟六:請再次確認資料填寫之完整性及正確性,以避免後續匯款失敗或錯誤;確 認無誤後,請按「我確認金融帳號正確無誤」鍵

| 1.申請登記 2.修改列印                                    | 1 3 結果查詢 4.送件記錄 5.學校設定           |
|--------------------------------------------------|----------------------------------|
| 109學年度第2學與學前個別化数有                                |                                  |
| * <b>貴單位金融帳號填報資料如下,若有</b><br>* 若金融帳號正確無誤,讀點選下方[我 | 錯誤,請務必更新。<br>確認金融帳號正確無誤],即可上傳EP。 |
| 基本資料                                             |                                  |
| 園所名稱                                             | 高雄市政府教育局特殊教育科                    |
| 承辦人                                              | 曾子芸                              |
| 統一編號(8碼)                                         | 76200078                         |
| 連絡電話                                             | 7995678轉3083 P.S.後續操作步驟皆請幼兒園檢初   |
| 詳細地址                                             | 高雄市鳳山區光復路二段132號3樓此資料之正確性,以避免後續匯素 |
| 郵局存簿                                             | 失敗或錯誤                            |
| 郵局立帳局號                                           | 1234567                          |
| 郵局存簿帳號                                           | 1234567 步驟六:請冉次確認以上資料填寫之正        |
| 存簿戶名                                             | 高雄市政府教育局特殊教育科 確性,確認無誤後,請按 引      |
| 立帳郵局                                             | 鳳山行政中心郵局 確認金融帳號正確無誤」鍵            |
|                                                  | 我確認金融帳號正確無誤 我要更新金融帳號             |

七、步驟七:請依下列順序填寫欲上傳個別化教育計畫幼兒之「班別」、「姓名」、「身分證統一編號」→點選附件欄旁「瀏覽」,準備上傳該幼兒個別化教育計畫資料囉!

|                                                        | 步驟七號構成下列順序填寫欲上傳個別化教育計畫幼兒之「班別」、<br>「姓名」☆「身分證統一編號」→點選附件欄旁「瀏覽」,<br>準備上傳該幼兒個別化教育計畫資料囉!! |          |    |         |   |  |  |  |  |  |  |
|--------------------------------------------------------|-------------------------------------------------------------------------------------|----------|----|---------|---|--|--|--|--|--|--|
| <b>↓ 川 → 姓名 身分證統一編號 →</b> ○外籍學生                        | 班別                                                                                  | <b>`</b> | 姓名 | 身分證統一編號 | □ |  |  |  |  |  |  |
| 附件 ②<br>1.個別化教育計畫*(允許格式:doc xls docx xlsx jpg jpg pdf) |                                                                                     |          |    |         |   |  |  |  |  |  |  |

| ① → 斑別    | 不分類巡迴輔導班          姓名         自分證統一編號         S222007117         □         小籍學生                |  |
|-----------|-----------------------------------------------------------------------------------------------|--|
| ②<br>附件 🜍 | 1.個別化教育計畫*(允許格式:doc xls docx xlsx jpg jpg pdf)<br>瀏覽<br>移除 109 學年度第2學期高雄市政府教育局曾子芸個別化教育計畫.docx |  |
|           | 3                                                                                             |  |

唐雄市政府教育局 Education Bureau, KAOHSIUNG CITY GOVERNMENT

八、步驟八:搜尋即會看到「已完成上傳」之幼兒個別化教育計畫資料

|          | •• • • •             |               |      | CELOS | 11/2211 00.045 | MARK           |    |     |            |               | THE SPR. L. COLLET |
|----------|----------------------|---------------|------|-------|----------------|----------------|----|-----|------------|---------------|--------------------|
|          |                      |               |      |       |                |                |    |     | ★1.甲記      | <b>肩唄日</b> 一疋 | 安选到,例如             |
|          | 1.109 學年度第2學期學前個別化教育 | 計畫(私立幼兒       | 園)   | ~     |                |                |    |     |            |               |                    |
| 步驟/      | 1: 搜尋即會看到上已完成        | 上值_           | 一之幼兒 | 個別    | 化教育計           | <sup># 2</sup> | ¥  |     | 身份證        |               |                    |
|          | 申請特教類別               |               |      |       |                | 申請階段           |    | -   | 就讀階段(申請時   | 芽) 🔽          | 0                  |
| <u> </u> |                      |               |      |       | 開始搜尋           | ) <sup>^</sup> |    |     |            |               |                    |
| 流水號      | 申請類別                 | 姓名            | 資料檢查 | 修改    | 列印或瀏覽          | 取消             | 回覆 | 狀態  | 申請日期       |               |                    |
| 001      | 幼托補助(個別化教育計畫審查)      | 曾子芸           |      | 修改    | 曾子芸            | 取消             |    | 送件中 | 2021-03-01 |               |                    |
|          |                      | 第 <b>1▼</b> 頁 | /共1頁 |       |                |                |    |     |            |               |                    |

1 由端双词 2 体近面间 3 休里本海 1 送所词级 5 魔於怨空

(一)點選「修改」鍵,可修改已上傳資料

(二)點選「列印或瀏覽」鍵,可審視已上傳資料

(三)點選「取消」鍵,可取消已上傳資料;若取消錯誤,請善用「復原」鍵(四)狀態「送件中」,表示尚可自行修改資料

|     | 1.甲請                | 登記 2.修      | 改列印 3.結果 | 民查詢   | 4. 法件記錄          | 5.學校設定          |      |      |            |                 |  |
|-----|---------------------|-------------|----------|-------|------------------|-----------------|------|------|------------|-----------------|--|
|     |                     |             |          |       | 點選「取消」鍵,可取消已上傳資料 |                 |      |      |            |                 |  |
|     | 1.109學年度第2學期學前個別化教育 | f畫(私立幼兒園) ✓ |          |       |                  | ;若取消錯誤,請善用「復原」鍵 |      |      |            |                 |  |
|     | 送件狀態                | 點選「         |          | 修改」鍵, |                  | 姓名 🛃            | ÷    |      | 身份證        |                 |  |
|     | 申請特教類別              | ~           |          |       |                  | 申請階段            |      | ~    | 就讀階段(申請時)  |                 |  |
|     |                     |             |          |       | 開始搜尋             | <u>()</u>       |      |      | 狀態「        | -<br>送件中」,表     |  |
| 流水號 | 申請類別                | 姓名          | 資料檢查     | 修改    | 列印或瀏覽            | 1 取消            | 回覆   | 狀態   | 申請示尚可      | <b>丁</b> 自行修改資料 |  |
| 001 | 幼托補助(個別化教育計畫審査)     | 曾子芸         |          | 修改    | 曾子芸              | 取消              |      | 送件中  | 2021-03-01 |                 |  |
|     |                     |             | 點選「      | 列印或   | 瀏覽               | 」鍵              | 可審視已 | 上傳資料 |            |                 |  |

九、步驟九:請根據審查人員審視後之「狀態」建議,幼兒園自行辦理後續補正事宜: 1.申購證記 2.660/0912 3.45果查詢 4.送件記錄 5.學校設定

|         | -                |                             |                 |                     |        |           |        |      |         |            |
|---------|------------------|-----------------------------|-----------------|---------------------|--------|-----------|--------|------|---------|------------|
|         |                  | 1.00 學年度第2學期學範個別化教育計畫和立幼兒園) |                 |                     |        |           | 人員案補   |      |         |            |
|         |                  | 送件狀態                        |                 |                     | 姓名     |           |        | 建議   | 後續事官    |            |
|         | -                | 申請特教類別───                   |                 | T                   |        |           | 申請階段   |      | -       | 就讀階段       |
|         |                  |                             |                 |                     |        |           |        |      |         |            |
| 流水<br>號 | 申請類別             |                             | 姓名              | 資料檢查                | 修<br>改 | 列印或瀏<br>覽 | 取<br>消 | 回覆   | 狀態      | 申請日期       |
| 005     | 幼托補助(個別化教育<br>查) | 討畫審                         | 林〇<br>美         |                     |        | 林〇美       |        |      | 無決<br>議 | 2021-03-01 |
| 004     | 幼托補助(個別化教育<br>查) | 討畫審                         | 陳 <b>○</b><br>鴻 | 留言給系統未開放收件人聯絡資<br>訊 |        | 陳丁鴻       |        |      | 已退<br>件 | 2021-03-01 |
| 003     | 幼托補助(個別化教育<br>查) | 討畫審                         | 吳()<br>緯        |                     |        | 吳〇緯       |        |      | 不通<br>過 | 2021-03-01 |
| 002     | 幼托補助(個別化教育<br>查) | 討畫審                         | 曾子<br>芸         | 留言給系統未開放收件人聯絡資<br>訊 | 修<br>改 | 曾子芸       |        | 完成補件 | 需補<br>件 | 2021-03-01 |
| 001     | 幼托補助(個別化教育<br>查) | 新書審                         | 張〇<br>怡         |                     |        | 張〇治       |        |      | 已通<br>過 | 2021-03-01 |
|         |                  |                             | 第               |                     |        |           |        |      |         |            |

(一)補件方式:請回至步驟八點選「修改」→重新按「瀏覽」,上傳「新的或修改後」

的幼兒個別化教育計畫資料→確定存檔 (二)留言方式:請點資料檢查,即可留言予審查人員訊息